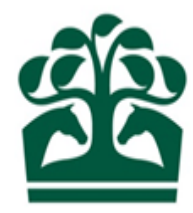

# Hunter Keeper/Owner – User Guide

# Booking a Rider

13<sup>th</sup> December 2018 v.1.0

## Contents

| 1. | Booking a Rider        | 3  |
|----|------------------------|----|
|    | 1.1 Finding your Entry | 3  |
|    | 1.2 Finding a Rider    | 5  |
| 2. | Replacing a Rider      | 8  |
|    | 2.1 Finding your Entry | 8  |
|    | 2.2 Finding a Rider    | 10 |
| 3. | Removing a Rider       | 13 |
|    | 3.1 Finding your Entry | 13 |
|    | 3.2 Removing a Rider   | 15 |

## 1. Booking a Rider

#### **1.1 Finding your Entry**

• Click HUNTER CHASE then All and find your Entry.

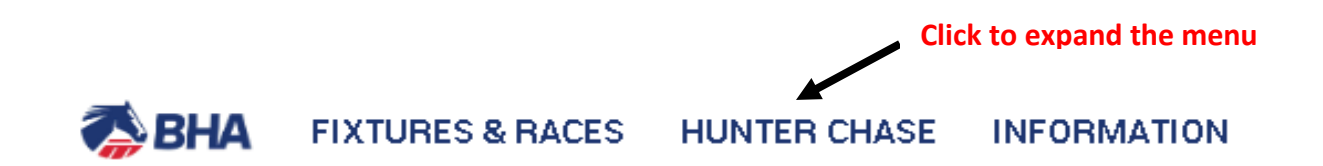

| <b>MY ENTRIES</b> |                                                    |
|-------------------|----------------------------------------------------|
| Declarations      |                                                    |
| Confirmations     |                                                    |
| Scratch E/C       |                                                    |
| Entries           |                                                    |
| Runners           |                                                    |
| All 🔶 C           | lick to see all Entries/Declarations/Confirmations |

- This will display all of your Entries regardless of which stage the Race is at.
- Find the entry you wish to book a Rider on by either scrolling down the list or using the search function at the top of the screen if it is easier.
- Then click on the Show More button (the blue ball with 3 dots) and select 'Book/remove rider'

| <b>q</b> Sea | arch by entry ref, race number, horse, race name o      | or racecourse                            |      | Enter search | criteria if require | d                    |
|--------------|---------------------------------------------------------|------------------------------------------|------|--------------|---------------------|----------------------|
|              | ALL                                                     |                                          |      | (            | CLOSED              |                      |
| Warwic       | k / Thursday 13 December 2018                           |                                          |      |              |                     |                      |
|              |                                                         |                                          |      |              | Click               | to show more options |
| 00476 3.     | .45pm Willoughby de Broke Open Hunters' Chase (Class 6) | 3m                                       | 5YO+ | £3,000       | SF/MF FSL<br>18 0   | =                    |
| Open for er  | ntries Enter I                                          | Enter by 12:00 on Friday 7 December 2018 |      |              |                     |                      |
| Entered      | Oor Babby (IRE)                                         |                                          |      | LFHF         |                     |                      |
|              |                                                         |                                          |      | Click to b   | ook a rider         | Book/remove rider    |
|              |                                                         |                                          |      |              |                     | Cancel entry         |

#### **1.2 Finding a Rider**

- You will now be in the Book/Remove Rider screen where you can see details of your Entry.
- From here you can search for Riders and view Rider Booking History (if Riders have been booked then removed).
- To book a Rider enter their Surname in the box and click SEARCH.

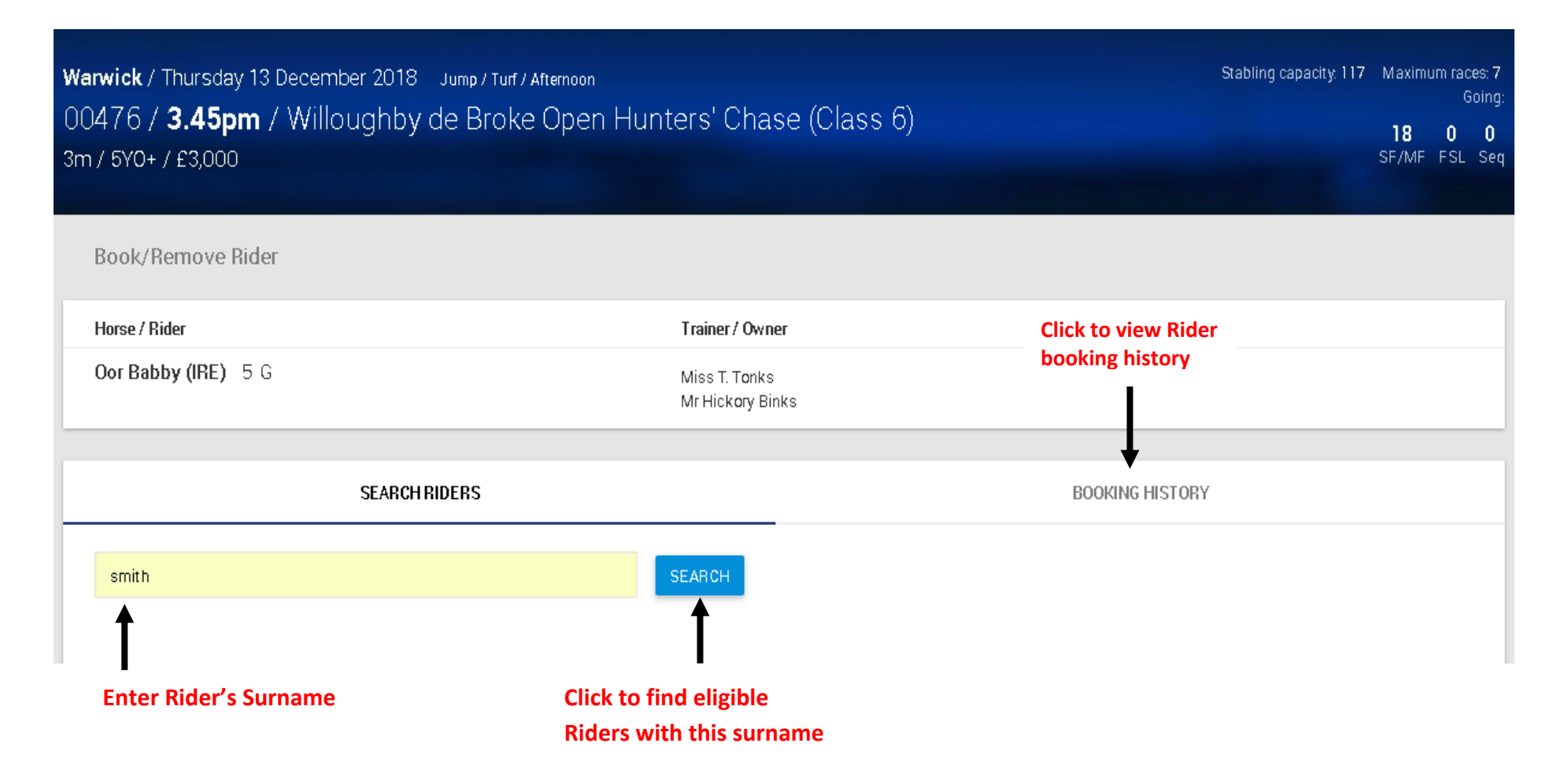

• This will display a list of all eligible Riders matching the Surname entered.

To select the Rider you want, click on their name
NOTE – If the Rider you require does not appear in the list, please ensure that the surname has been entered correctly and that they hold a current license that allows them to ride in a Hunter Chase.

| Warwick / Thursday 13 December 2018 Jump / Turf / A<br>00476 / <b>3.45pm</b> / Willoughby de Broke<br>3m / 5Y0+ / £3,000<br>Book/Remove Rider | Stabling capacity: 117          | Maximum<br>18 0<br>SF/MF F | races: 7<br>Going:<br>O O<br>SL Seq |  |  |  |
|----------------------------------------------------------------------------------------------------|---------------------------------|----------------------------|-------------------------------------|--|--|--|
| Horse / Rider                                                                                                    | Trainer / Own                   | er                         |                                     |  |  |  |
| Oor Babby (IRE) 5 G                                                                                                    | Miss T. Tonks<br>Mr Hickory Bil | nks                        |                                     |  |  |  |
| SEARCH RIDERS                                                                                                    |                                 |                            | BOOKING HISTORY                     |  |  |  |
| smith                                                                                                    | SEARCH                          |                            |                                     |  |  |  |
| Rider                                                                                                    | Туре                            | Weight                     | Wins                                |  |  |  |
| Miss Becky Smith                                                                                                    | Cat B                           | 9st 2lb                    | 40                                  |  |  |  |
| Mr Ryan Smith                                                                                                    | Cat A Jump                      | lOst                       | 0                                   |  |  |  |
| Miss Sophie Smith                                                                                                    | Cat A Dual                      | 7st 10lb                   | 2                                   |  |  |  |
| Click on the name of the<br>Rider you want to book                                                                                            | Cat B                           | 11st 1lb                   | 0                                   |  |  |  |

• This will return you to the My Entries screen and should display the selected Rider's name along with their claim (displayed in brackets), if they have one.

NOTE – If the Rider you select has any conflicting bookings, the system will advise you and ask you to confirm the booking before returning you to this screen.

**Q** Search by entry ref, race number, horse, race name or racecourse...

ALL CLOSED Warwick / Thursday 13 December 2018 00476 3.45pm Willoughby de Broke Open Hunters' Chase (Class 6) 3m 5YO+ £3,000 SF/MF\_FSL Ē 18 0 Open for entries Enter by 12:00 on Friday 7 December 2018 Oor Babby (IRE) Entered LFHF Mr Ryan Smith (7) One entry found Rider

## 2. Replacing a Rider

• If you have booked a Rider, you can replace them with another as long as the Rider Booking deadline has not expired.

### 2.1 Finding your Entry

• Click HUNTER CHASE then All and find your Entry.

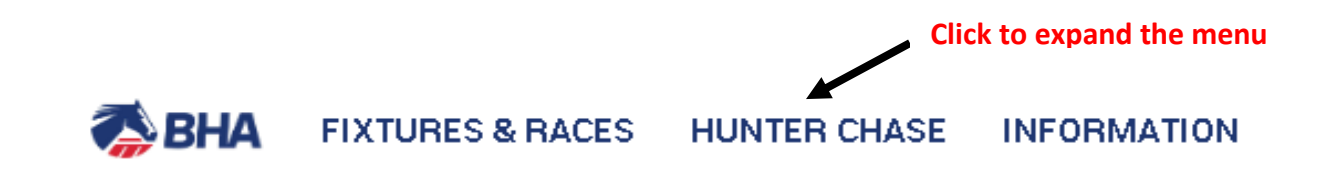

| <b>MY ENTRIES</b> | s                                                   |
|-------------------|-----------------------------------------------------|
| Declaration       | ns                                                  |
| Confirmatio       | ons                                                 |
| Scratch E/0       | C                                                   |
| Entries           |                                                     |
| Runners           |                                                     |
| All               | Click to see all Entries/Declarations/Confirmations |

- This will display all of your Entries regardless of which stage the Race is at.
- Find the entry where you wish to replace the current booked Rider by either scrolling down the list or using the search function at the top of the screen if it is easier.
- Then click on the Show More button (the blue ball with 3 dots) and select 'Book/remove rider'
- Q Search by entry ref, race number, horse, race name or racecourse... ALL CLOSED Warwick / Thursday 13 December 2018 00476 3.45pm Willoughby de Broke Open Hunters' Chase (Class 6) £3,000 SF/MF\_FSL 3m 5YO+ 首 18 0 Open for entries Enter by 12:00 on Friday 7 December 2018 Oor Babby (IRE) Entered LFHF Mr Ryan Smith (7) Book/remove rider Click to replace the current booked Rider Cancel entry

#### 2.2 Finding a Rider

- You will now be in the Book/Remove Rider screen where you can see details of your Entry
- From here you can search for a new Rider
- To find a Rider enter their Surname in the box and click SEARCH

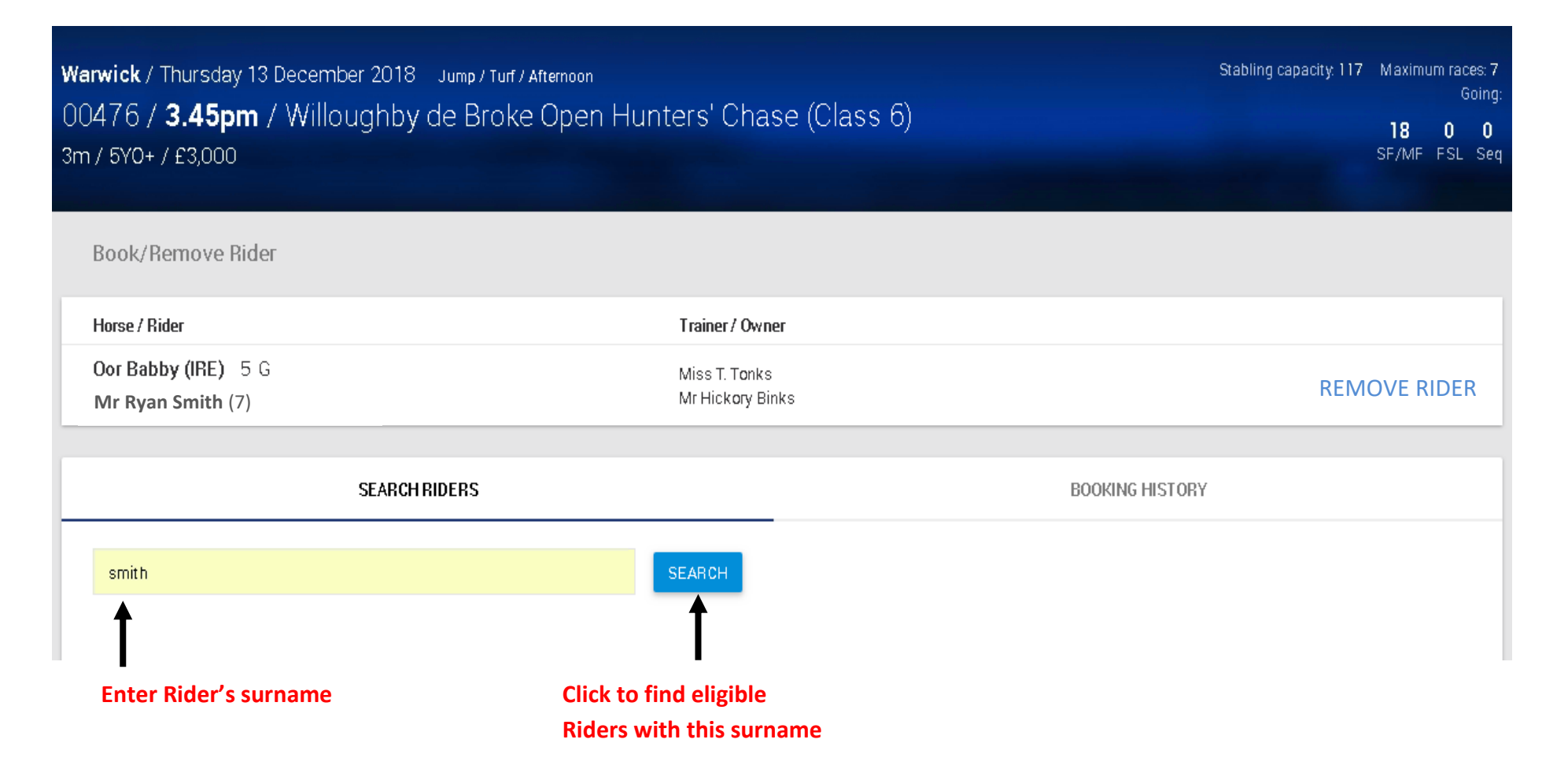

- This will display a list of all eligible Riders matching the Surname entered.
- To select the Rider you want, click on their name.

NOTE – If the Rider you require does not appear in the list, please ensure that the surname has been entered correctly and that they hold a current license that allows them to ride in a Hunter Chase.

| Warwick / Thursday 13 December 2018 Jump / Turf / A<br>00476 / <b>3.45pm</b> / Willoughby de Broke<br>3m / 5Y0+ / £3,000<br>Book/Remove Rider | Stabling capacity: 117 | Maximu<br>18<br>SF/MF | Maximum races<br>Goi<br>18 0<br>SF/MF FSL S |        |      |   |  |
|----------------------------------------------------------------------------------------------------|------------------------|-----------------------|---------------------------------------------|--------|------|---|--|
| Horse / Rider                                                                                                    | Trainer / Owne         | Trainer / Owner       |                                             |        |      |   |  |
| Oor Babby (IRE) 5 G<br>Mr Rvan Smith (7)                                                                                                    | ıks                    |                       |                                             | REMOVE | RIDE | R |  |
| SEARCH RIDERS                                                                                                    |                        | BOOKING HISTORY       |                                             |        |      |   |  |
| smith                                                                                                    | SEARCH                 | SEARCH                |                                             |        |      |   |  |
| Rider                                                                                                    | Туре                   | Weight                | Wins                                        |        |      |   |  |
| Miss Becky Smith                                                                                                    | Cat B                  | 9st 2lb               | 40                                          |        |      |   |  |
| Mr Byan Smith                                                                                                    | Cat A Jump             | lOst                  | 0                                           |        |      |   |  |
| Click on the name of the                                                                                                    | Cat A Dual             | 7st 10lb              | 2                                           |        |      |   |  |
| Rider you want to choose                                                                                                    | Cat B                  | 11st 1lb              | 0                                           |        |      |   |  |

• This will return you to the My Entries screen and should display the new Rider name along with their claim (displayed in brackets), if they have one.

NOTE – If the Rider you select has any conflicting bookings, the system will advise you and ask you to confirm the booking before returning you to this screen.

Q Search by entry ref, race number, horse, race name or racecourse...

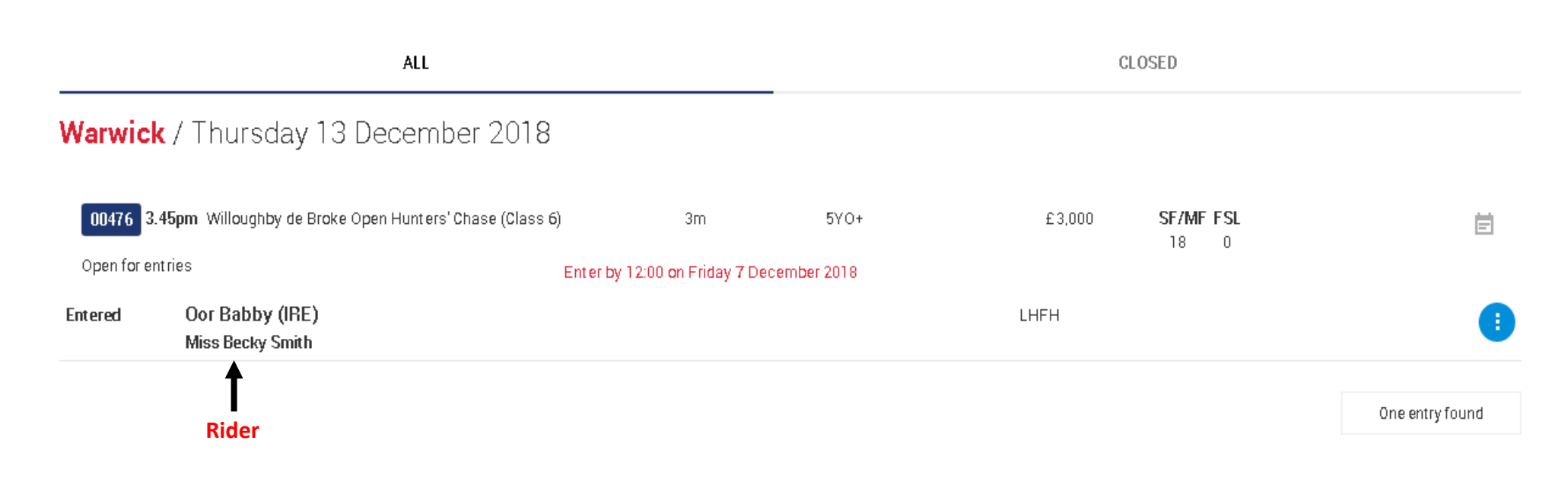

## 3. Removing a Rider

• Once a Rider has been booked, they can be removed as long as the Rider Booking deadline has not expired.

#### **3.1 Finding your Entry**

• Click HUNTER CHASE then All and find your Entry.

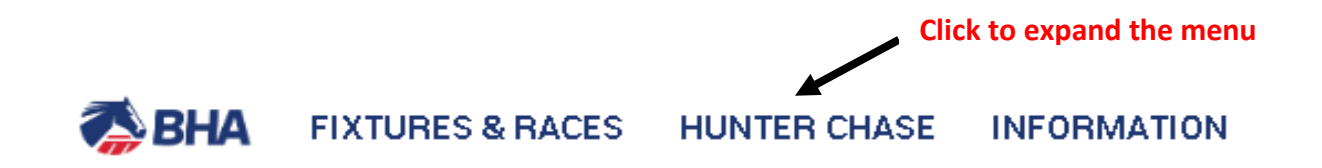

| MY ENTRIES                                              |
|---------------------------------------------------------|
| Declarations                                            |
| Confirmations                                           |
| Scratch E/C                                             |
| Entries                                                 |
| Runners                                                 |
| All Click to see all Entries/Declarations/Confirmations |

- This will display all of your Entries regardless of which stage the Race is at.
- Find the entry where you wish to remove the Rider by either scrolling down the list or using the search function at the top of the screen if it is easier.
- Then click on the Show More button (the blue ball with 3 dots) and select 'Book/remove rider'

| <b>q</b> Se                             | arch by entry ref, ra                       | ce number, horse, race name         | or racecourse |              | Enter search      | criteria if required | i                   |
|-----------------------------------------|---------------------------------------------|-------------------------------------|---------------|--------------|-------------------|----------------------|---------------------|
|                                         |                                             | ALL                                 |               |              |                   | CLOSED               |                     |
| Warwic                                  | k / Thursday 13                             | December 2018                       |               |              |                   | Click t              | o show more options |
| 00476 3                                 | .45pm Willoughby de Brok                    | e Open Hunters' Chase (Class 6)     | 3m            | 5YO+         | £3,000            | SF/MF FSL            | Ē                   |
| Open for entries Enter by 12:00 on Frid |                                             | <sup>-</sup> by 12:00 on Friday 7 [ | ecember 2018  |              | 10 0              | ¥                    |                     |
| Entered                                 | <b>Oor Babby (IRE)</b><br>Mr Ryan Smith (7) | E)                                  |               |              | LFHF              |                      |                     |
|                                         |                                             |                                     | Click to ren  | nove a rider | Book/remove rider |                      |                     |
|                                         |                                             |                                     |               |              |                   |                      | Cancel entry        |

## 3.2 Removing a Rider

- You will now be in the Book/Remove Rider screen where you can see details of your Entry
- To remove the Rider click on the REMOVE RIDER link

| W<br>O<br>3r | <b>arwick</b> / Thursday 13 December 20 <sup>-</sup><br>0476 / <b>3.45pm</b> / Willought<br>n / 5Y0+ / £3,000<br>Book/Bemove Bider | Stabling capacity: 117 Maximum races: 7<br>Going:<br>1800<br>SF/MF FSL Seq |                 |                          |
|--------------|----------------------------------------------------------------------------------------------------|----------------------------------------------------------------------------|-----------------|--------------------------|
|              | Horse / Rider<br>Oor Babby (IRE) 5 G<br>Mr Ryan Smith (7)                                                                          | Trainer / Owner<br>Miss T. Tonks<br>Mr Hickory Binks                       |                 | REMOVE RIDER             |
|              | Surname                                                                                                    | SEARCH                                                                     | BOOKING HISTORY | Click to remove<br>Rider |

• This will return you to the My Entries screen and the Rider can no longer be seen

Q Search by entry ref, race number, horse, race name or racecourse...

|               | ALL                                                   |                              | CL           | .OSED  |                          |   |
|---------------|-------------------------------------------------------|------------------------------|--------------|--------|--------------------------|---|
| Warwick       | / Thursday 13 December 2018                           |                              |              |        |                          |   |
| 00476 3.4     | 5pm Willoughby de Broke Open Hunters' Chase (Class 6) | ) 3m                         | 5YO+         | £3,000 | <b>SF/MF FSL</b><br>18 0 | = |
| Open for enti | ries                                                  | Enter by 12:00 on Friday 7 D | ecember 2018 |        |                          |   |
| Entered       | Oor Babby (IRE)                                       |                              |              | LFHF   |                          | 1 |

One entry found